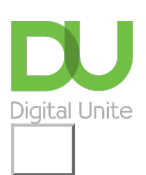

Share: 🖂 in 🎔 f 🛇 💭

# How to connect to wifi on an iPhone

## Print this guide

Get your iPhone connected to the internet via wifi in just a few simple steps

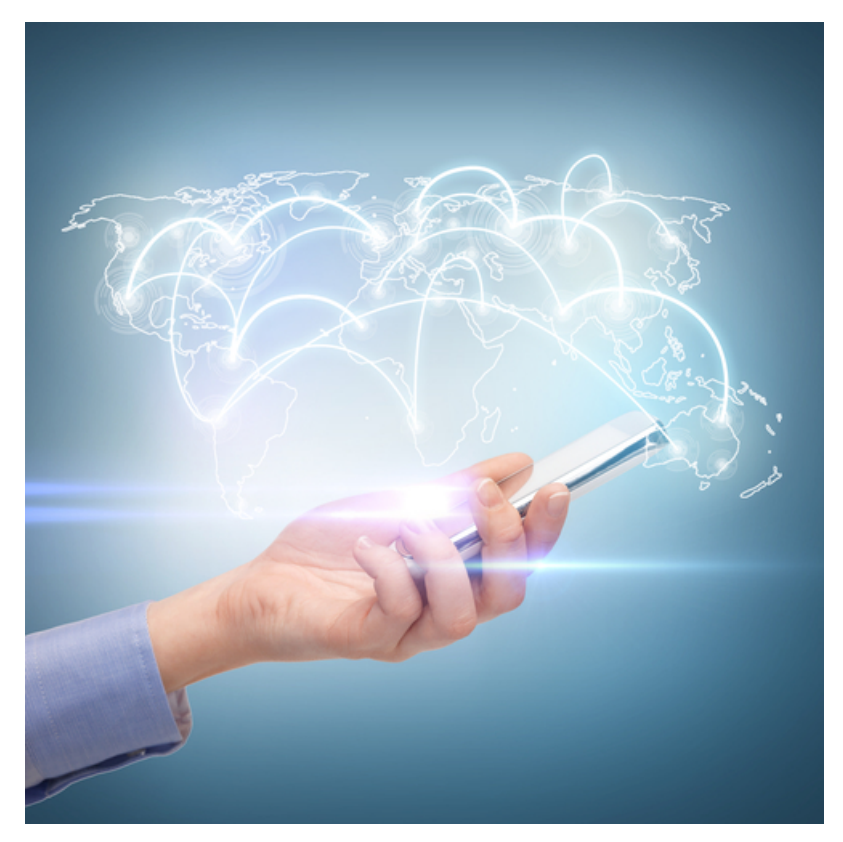

#### Read on to learn how to:

- access wifi settings
- connect to wifi
- turn wifi on and off

### Follow these step by step instructions to set up wifi on your phone

Step 1: Tap on the Settings button on your Home screen and tap on 'Wi-Fi'

| Settings    |                                                                       |
|-------------|-----------------------------------------------------------------------|
| e Mode      | OFF                                                                   |
|             | >                                                                     |
| oth         | On >                                                                  |
| Disturb     | OFF                                                                   |
| ations      | >                                                                     |
| d .         | >                                                                     |
|             | >                                                                     |
| ness & Wall | lpaper >                                                              |
| ,           | >                                                                     |
|             | Settings<br>the Mode<br>oth<br>Disturb<br>ations<br>al<br>ness & Wall |

Step 2: Tap to turn on wifi. Your iPhone will automatically scan for available wifi networks.

**Step 3:** Tap on the name of the wifi network you wish to use.

**Step 4:** If you are trying to connect to a secure network, you will see a padlock symbol next to its name. This means that you will need to input a password first and then tap 'join'. If you are unable to tap 'join', this means that you have used an incorrect password, so make sure you've got the right details. if you don't know your password, contact your network administrator.

| ••••• ?                                             | 9:41 AM                                           | 100%                                   |
|-----------------------------------------------------|---------------------------------------------------|----------------------------------------|
| Settings                                            | Wi-Fi                                             |                                        |
| Wi-Fi                                               |                                                   |                                        |
| <ul> <li>Wi-Fi_secu</li> </ul>                      | re                                                | ∎ <del>?</del> (j)                     |
| CHOOSE A NETWO                                      | IRK                                               |                                        |
| Wi-Fi_netw                                          | ork                                               | <b>?</b> (i)                           |
| Other                                               |                                                   |                                        |
| Ask to Join Net                                     | works                                             | $\bigcirc$                             |
| Known networks w<br>networks are availa<br>network. | II be joined automatic<br>ble, you will have to n | ally. If no known<br>nanually select a |

**Step 5:** Some wifi networks are hidden and won't appear automatically in the list of available networks. If you know the name of the hidden network you want to use, tap on 'Other' underneath 'Choose a network.'

| •••••                                               | 9:41 AM                                        | 100%                                     |
|-----------------------------------------------------|------------------------------------------------|------------------------------------------|
| Settings                                            | Wi-Fi                                          |                                          |
| Wi-Fi                                               |                                                |                                          |
| CHOOSE A NETWO                                      | DRK                                            |                                          |
| Wi-Fi_netw                                          | ork                                            | <b>?</b> (j)                             |
| Wi-Fi_secu                                          | re                                             | ê 🗢 🚺                                    |
| Other                                               |                                                |                                          |
| Ask to Join Net                                     | tworks                                         | $\bigcirc$                               |
| Known networks w<br>networks are availa<br>network. | ill be joined automat<br>ble, you will have to | ically. If no known<br>manually select a |

Step 6: Enter the name of the network, making sure that you are spelling it correctly, and tap on 'Security'

| •••••    | 9:41 AM                   | 100% 💼 |
|----------|---------------------------|--------|
|          | Enter network information |        |
| Cancel   | Other Network             | Join   |
| Name     | Network                   |        |
| Security |                           | None > |
|          |                           |        |

**Step 7:** Select the appropriate security type. Please note that just because a network is hidden doesn't mean that it is secure. If in doubt, check with your network administrator for the security status of the wifi network.

| •••••         | 9:41 AM             | 100% 💼 |
|---------------|---------------------|--------|
| Enter         | network information |        |
| Other Network | Security            |        |
| None          |                     |        |
| WEP           |                     |        |
| WPA           |                     |        |
| WPA2          |                     | ~      |
|               |                     |        |

**Step 8:** Tap 'Other Network' to go back to the previous screen and enter the password for the network in the password field. Tap 'Join' to connect.

| •••••    | 9:41 AM                   | 100% | - |
|----------|---------------------------|------|---|
|          | Enter network information |      |   |
| Cancel   | Other Network             | Join |   |
| Name     | Network                   |      |   |
| Security |                           | WPA2 | > |
| Password | 1                         |      |   |
|          |                           |      |   |

**Step 9:** Once you are connected to the network, you'll see a tick next to its name and the wifi symbol in the top left corner of the display.

If you need to switch off your wifi, go to the Settings screen and tap on 'Airplane mode' to set it to 'off'. The wifi symbol will be replaced by an airplane. You can turn wifi back on by tapping on 'Airplane mode' again.

**Step 10:** Now you should be able to go into your iPhone's settings and set up wifi. You know how to switch it on and off by using airplane mode. You also know how to join open, secure and hidden wifi networks.

From here, you might learn more about how to use your iPhone to access the internet or download apps to your device.

Next steps
What is wifi?
A guide to internet security

# How do digital skills change lives?

Find out about Digital Inclusion

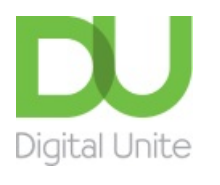

<u>0800 228 9272</u>

💬 du@digitalunite.com

Get in touch

Privacy policy/ Equality and Diversity Policy

Terms of use/ Cookie policy

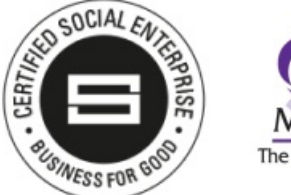

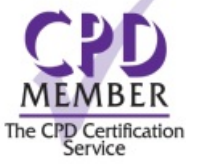

Our learning platforms

**Digital Champions Network** 

**Inspire** 

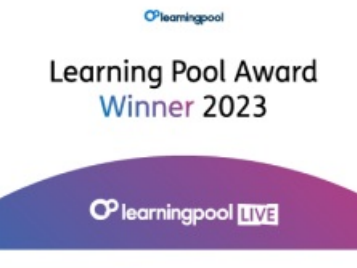

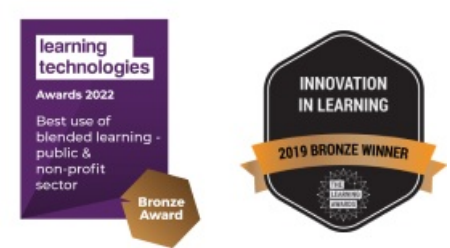

Our newsletter

Research, resources, insights and offers.